## UTILISATION DU DEBUGGER DE IDLE

Idle intègre un debugger parfois bien pratique lorsque l'on ne comprend ce qui ne va pas dans ce qui a été écrit.

## Lancement du debugger

**1.** Pour l'utiliser, ouvrir le shell, puis aller dans les menus Debug > Debugger. Le shell renvoie alors une invite

[DEBUG ON]

## et ouvre la fenêtre suivante :

|        | Debug Control                   | ^ _ □ X |  |
|--------|---------------------------------|---------|--|
| Go     | Step Over Out Quit Stack Source |         |  |
| (None) |                                 |         |  |
| Locals |                                 |         |  |
| None   |                                 |         |  |

**2.** Cliquer sur Source afin de suivre lors d'une exécution pas à pas, le déroulement directement dans votre fichier.

3. Puis lancer l'interpréteur sur votre fichier ou une commande directement dans le shell.

Le Debugger vous propose alors une exécution pas à pas.

Le contenu des variables locales s'affichent au fur et à mesure dans le bas de la fenêtre.

## Rôle des boutons

- Go : permet de lancer l'exécution du programme. Celle-ci s'arrêtera :
  - \* lorsqu'elle rencontre un **point d'arrêt**, ajouté dans le script grâce au bouton droit de la souris puis Set Breakpoint, la ligne se surlignant alors en jaune,
  - \* à la fin du programme,
  - \* lorsque le programme demande une action de l'utilisateur.
- Step : permet d'exécuter la ligne courante du programme,
- Over : comme Step sauf que les fonctions utilisées dans la ligne courante ne sont pas exécutées pas à pas.

- Out : continue l'exécution jusqu'à la sortie de la fonction courante.
- Quit : stoppe l'exécution.

| Debug Control * - • ×                                                                                                    | sorts.py - /mnt/windows/Documents and Settings/jeremy/Dropb 🛧 💷 🗙                                                                                                    |
|----------------------------------------------------------------------------------------------------|----------------------------------------------------------------------------------------------------|
| Go Step Over Out Quit Stack Source                                                                                                    | <u>File Edit Format Run Options Windows H</u> elp                                                                                                    |
| Go     Step     Over     Out     Quit     V Locals     Globals       sorts.py:21: selectionSort()     "bdb'.run(), line 405: exec(cmd, globals, locals)     "main_". <module>(), line 1: selectionSort(L)     "       '_main_':<module>(), line 1: selectionSort(L)     "     "</module></module> | <pre># Sorts /// L(i):<br/>L(i),L(j)=L(j),L(i)<br/># Selection<br/>def indiceMin(L,i):<br/>n=len(L)<br/>mini=L(i)<br/>indice=i<br/>for k in range(i+1,n):</pre>                                                                                                    |
| Locais                                                                                                    | <pre>if mini&gt;L[k]:<br/>mini=L[k]<br/>indice=k<br/>return indice<br/>def selectionSort(L):<br/>n=len(L)<br/>for i in range(n):<br/>echange(L,i,indiceMin(L,i_Cut<br/>Copy<br/># somme(n-i-1 pour i entre 0 et leater k pour</pre>                                                                                                    |
| <pre>Python 3.3.3 Shell</pre>                                                                                                    | <pre># = n(n-1)/2 comparaisons. # Bubble  def parcours(L):     n=len(L)     changement=False     for i in range(n-1):         if L[i)&gt;L[i+1]:             echange(L,i,i+1)             changement=True     return changement  def bubbleSort(L):     fini=False     while not fini:     fini=parcours(L)  # Au pire : triée dans l'ordre inverse : n fois n-1 # Au mieux : déjà triée 1 fois n-1 comparaisons = n # Insertion  def insert(L,i):     indice=i     while indice&gt;0 and L[indice-1]&gt;L[indice]:         echange(L,indice, indice-1)         indice=1</pre> |
| In: 9 Col: 0                                                                                                    | I n: 20 Col: 22                                                                                                    |